# AGRONetBIZ Section 12: Standing Instruction – Bill Payment

## 12.1 Single User – Execute Transaction

1. Login to AGRONetBIZ website as below.

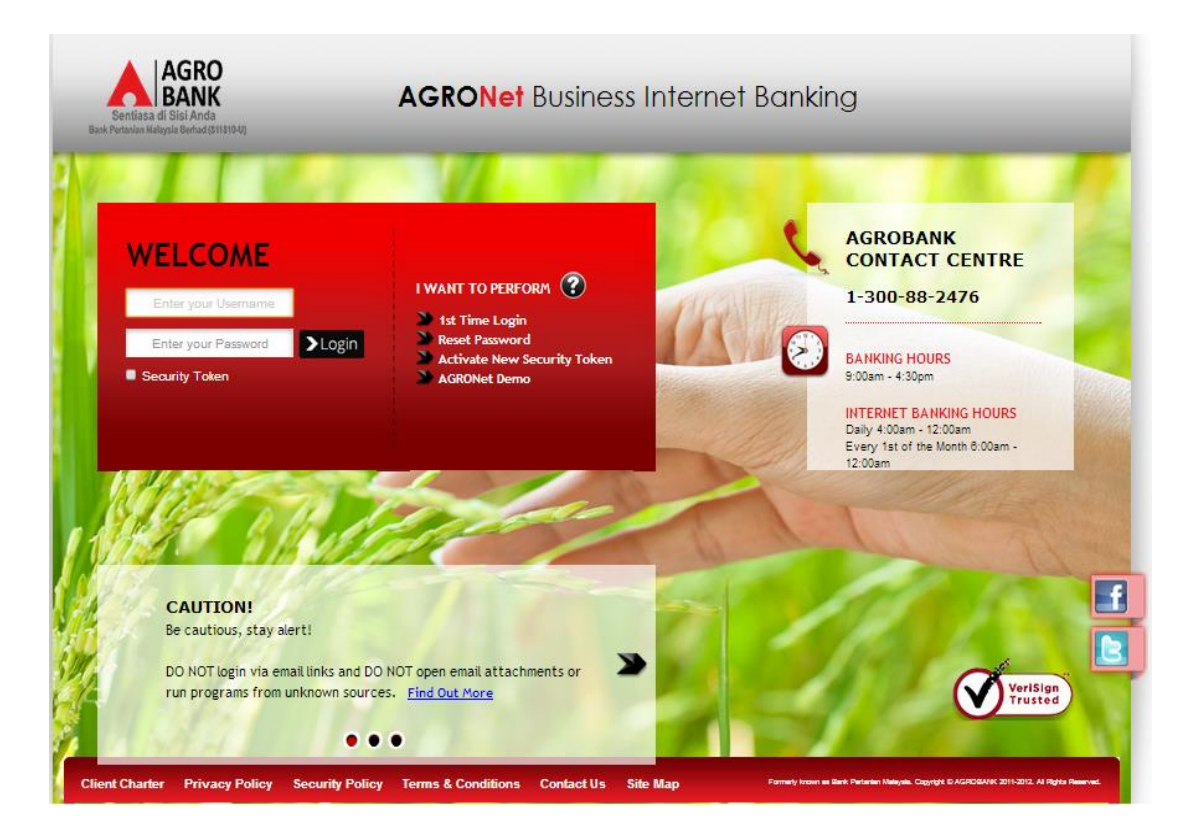

2. Click "Bill Payment" and choose "New Bill Payment".

| Welcome, Sinar Rahman<br>Initiator                        | New Bill Payments                                                                           |          |
|-----------------------------------------------------------|---------------------------------------------------------------------------------------------|----------|
| Your last login was on<br>Tuesday, 07 June 2016, 14:22:38 | Note(s)                                                                                     |          |
| You have 1 unread messages                                | 1. You may select a Payee Corporation category from the list below.                         |          |
|                                                           | 2. Please be reminded that your bill will be updated on the next working days by the payee. |          |
| Home                                                      |                                                                                             |          |
| Account and Banking                                       |                                                                                             |          |
| Fund Transfer                                             |                                                                                             | Step 1/5 |
| Bill Payment 💌                                            | Payee Corporation Category*:Please select •                                                 |          |
| How Hill Payment                                          | Note (*): All fields with asterisks (*) are required.                                       |          |
| 🛉 Favourite Bill Payments                                 |                                                                                             | Next     |

3. Select one of payee category (Education Financing; Online Shopping; Telco; Utilities) in the "Payee Corporation Category" box and click "Next".

| Welcome, Sinar Rahman<br>Initiator                        | New Bill Payments                                     |                              |                   |          |
|-----------------------------------------------------------|-------------------------------------------------------|------------------------------|-------------------|----------|
| Your last login was on<br>Tuesday, 07 June 2016, 14:22:38 | Note(s)                                               |                              |                   |          |
| You have 1 unread messages                                | 1. You may select a Payee Corporation cates           | gory from the list below.    |                   |          |
|                                                           | 2. Please be reminded that your bill will be up       | odated on the next working d | ays by the payee. |          |
| Home                                                      |                                                       |                              |                   |          |
| Account and Banking                                       |                                                       |                              |                   |          |
| Fund Transfer                                             |                                                       |                              |                   | Step 1/5 |
|                                                           | Payee Corporation Category*:                          | Please select •              | )                 |          |
| Bill Payment 💌                                            |                                                       | Please select                |                   |          |
| 🔺 Mere Bill Decement                                      | Note (*): All fields with asterisks (*) are required. | Education Financing          |                   |          |
|                                                           |                                                       | Telcos                       |                   |          |
| Favourite Bill Payments                                   |                                                       | Utilities                    |                   | Next     |

- 4. System displayed Payee Corporation name and click "Next" at step 2/5.
- 5. Click "Accept" Terms and Conditions for Standing Instruction as below. TERMS AND CONDITIONS FOR STANDING INSTRUCTION

1. I/We will be responsible for the accuracy of all information/ information given by me/us via internet banking services Agrobank.

2. Bank Pertanian Malaysia Berhad (811810-U)(hereinafter referred to as "Agrobank") will not bears any liability if the information given by me/us via internet banking services Agrobank inaccurate/incomplete.

3. I/We agree that Agrobank will debit my/our account as per the instructions given by me/us via internet banking services Agrobank.

 I/We hereby agree that the Agrobank entitled to charge/fee prescribed by debiting my/our account at the Agrobank.
 I/We agree that the Agrobank reserves the right to change/amend the terms and conditions set out without notice and I/we agree to be bound by such amendmente. bound by such amendments.

6. I/We agree that Agrobank has full discretion to revoke the Standing Instructions if the amount of money in my/our account is not sufficient to implement the Standing Instructions via internet banking services Agrobank.

7. If the Standing instructions fall executed, then the penalty/charges will be imposed on my/our account by the Agrobank and the Standing Instructions is cancelled.

| Accept | Reject |  |
|--------|--------|--|
|        |        |  |

6. For normal bill payment, choose Pay Now. For Standing Instruction (Pay Later; Pay Weekly; Pay Monthly), complete as requested below.

#### Education Financing (sample PTPTN)

- i) Select From Account.
- ii) Key in the important information required (\*).
- iii) Choose one mode of payment (Pay Later; Pay Weekly; Pay Monthly).
- iv) Select date for Pay Later, Pay Weekly & Pay Monthly.
- v) Click Next

|                                            |                                                                                | Step 3/5 |
|--------------------------------------------|--------------------------------------------------------------------------------|----------|
| From Account *:                            | Please select                                                                  |          |
| Amount *:                                  |                                                                                |          |
| Biller Institution:                        | Perbadanan Tabung Pendidikan Tinggi Nasional (PTPTN)                           |          |
| Loan No.\Offer Letter No.\Tel<br>No * :    |                                                                                |          |
| Customer Name * :                          |                                                                                |          |
| Customer IC\ID No * :                      |                                                                                |          |
|                                            |                                                                                |          |
|                                            |                                                                                |          |
| o ray now                                  |                                                                                |          |
| Pay Later                                  |                                                                                |          |
| Start date:                                | (Date Format: dd/MM/yyyy)                                                      |          |
| ○ Set up as re                             | curring payment                                                                |          |
| Payment frequency:                         | Please select •                                                                |          |
| Start date:                                | (Date Format: dd/MM/yyyy)                                                      |          |
| Termination date:                          | (Date Format: dd/MM/yyyy)<br>Payment will not be executed on termination date. |          |
| Note ('): All fields with asterisks (') ar | re required.                                                                   |          |
|                                            | Back                                                                           | Next     |

Online Shopping (sample FAMA)

- i) Select From Account.
- ii) Key in the important information required (\*).
- iii) Choose one mode of payment (Pay Later; Pay Weekly; Pay Monthly).
- iv) Select date for Pay Later, Pay Weekly & Pay Monthly.
- v) Click Next

|                                          |                                                                                | Step 3/5 |
|------------------------------------------|--------------------------------------------------------------------------------|----------|
| From Account *:                          | Please select 🔻                                                                |          |
| Amount *:                                |                                                                                |          |
| Biller Institution:                      | FAMA AGROBAZAR                                                                 |          |
| Transaction No. * :                      |                                                                                |          |
| Customer Name * :                        |                                                                                |          |
| Contact No. * :                          |                                                                                |          |
|                                          |                                                                                |          |
| Pav Now                                  |                                                                                |          |
| OPay Later                               |                                                                                |          |
| Start date:                              | (Date Format: dd/MM/yyyy)                                                      |          |
| ◯ Set up as re                           | ecurring payment                                                               |          |
| Payment frequency:                       | Please select •                                                                |          |
| Start date:                              | (Date Format: dd/MW/yyyy)                                                      |          |
| Termination date:                        | (Date Format: dd/MM/yyyy)<br>Payment will not be executed on termination date. |          |
| Note (*): All fields with astensks (*) a | rə rəquirəd.                                                                   |          |
|                                          |                                                                                | ock Next |
|                                          | De                                                                             | INCAL    |

<u>Telco (sample Telekom bill)</u>

- i) Select From Account.
- ii) Complete the important information required (\*).
- iii) Choose one mode of payment (Pay Later; Pay Weekly; Pay Monthly).
- iv) Select date for Pay Later, Pay Weekly & Pay Monthly.
- v) Click Next

|                                            | 2                                                                              | Step 3/5 |
|--------------------------------------------|--------------------------------------------------------------------------------|----------|
| From Account *:                            | Please select v                                                                |          |
| Amount *:                                  |                                                                                |          |
| Biller Institution:                        | Telekom                                                                        |          |
| Bill Account No * :                        |                                                                                |          |
|                                            |                                                                                |          |
| Pay Now                                    |                                                                                |          |
| 0-                                         |                                                                                |          |
| ○Pay Later                                 |                                                                                |          |
| Start date:                                | (Data Format: dd/MM(sonr)                                                      |          |
| 0.01                                       |                                                                                |          |
| ○ Set up as re                             | curring payment                                                                |          |
| Payment frequency:                         | Please select *                                                                |          |
| Start date:                                | (Date Format: dd/MM/yyyy)                                                      |          |
| Termination date:                          | (Date Format: dd/MM/yyyy)<br>Payment will not be executed on termination date. |          |
| Note ('): All fields with asterisks (') ar | re required.                                                                   |          |
|                                            | Back                                                                           | ext      |

Utilities (sample SYABAS bill)

- i) Select From Account.
- ii) Complete the important information required (\*).
- iii) Choose one mode of payment (Pay Later; Pay Weekly; Pay Monthly).
- iv) Select date for Pay Later, Pay Weekly & Pay Monthly.
- v) Click Next

|                                            |                                                                                | Step 3/5 |
|--------------------------------------------|--------------------------------------------------------------------------------|----------|
| From Account *:                            | Please select V                                                                |          |
| Amount *:                                  |                                                                                |          |
| Biller Institution:                        | Syarikat Bekalan Air Selangor (SYABAS)                                         |          |
| Bill Account No * :                        |                                                                                |          |
| Bill No. / Bill Ref. No. * :               |                                                                                |          |
|                                            |                                                                                |          |
| Pay Now                                    |                                                                                |          |
| OPay Later                                 |                                                                                |          |
| Start date:                                | (Date Format: dd/MM/yyyy)                                                      |          |
| ○ Set up as re                             | ecurring payment                                                               |          |
| Payment frequency:                         | Please select •                                                                |          |
| Start date:                                | (Date Format: dd/MM/yyyy)                                                      |          |
| Termination date:                          | (Date Format: dd/MM/yyyy)<br>Payment will not be executed on termination date. |          |
| Note (*): All fields with asterisks (*) ar | rə rəquirəd.                                                                   |          |
|                                            | Back                                                                           | Next     |

- 7. Key in Security Token PIN and click "Confirm" at step 3/4.
- 8. The system shows transaction is "Accepted" at step 4/4.

#### 12.2 Initiator – Initiate Transaction

1. Login to AGRONetBIZ website as below.

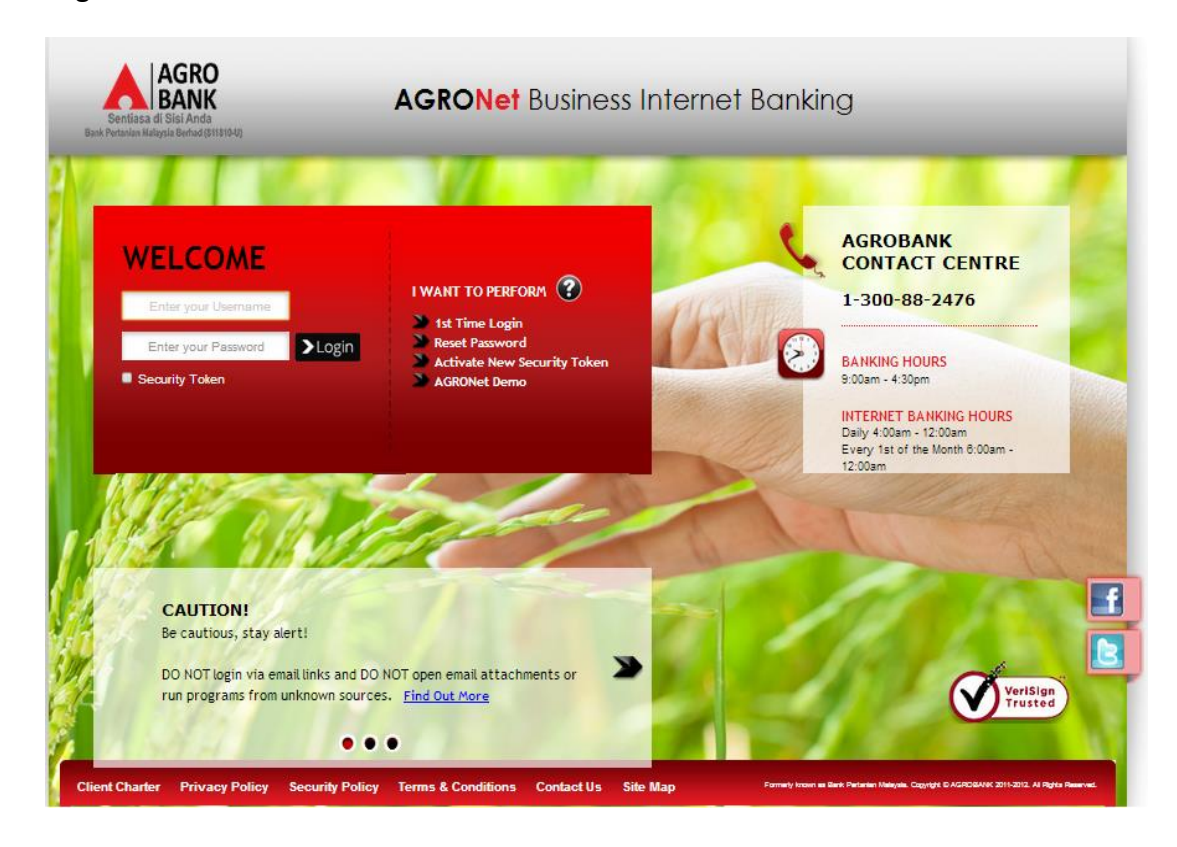

2. Click "Bill Payment" and choose "New Bill Payment".

| Welcome, Sinar Rahman<br>Initiator                        | New Bill Payments                                                                                                    |          |
|-----------------------------------------------------------|----------------------------------------------------------------------------------------------------|----------|
| Your last login was on<br>Tuesday, 07 June 2016, 14:22:38 | Note(s)                                                                                                    |          |
| You have 1 unread messages                                | <ol> <li>You may select a Payee Corporation category from the list below.</li> <li>Please be reminded that your bill will be updated on the next working days by the payee.</li> </ol> |          |
| Home                                                      |                                                                                                    |          |
| Account and Banking                                       |                                                                                                    |          |
| Fund Transfer                                             | Rever Computing Optionarily Disago palast                                                                                                    | Step 1/5 |
| ▶ Bill Payment 💌                                          | Payee Corporation Category:Piedse select                                                                                                    |          |
| blow Bil Payment                                          | Note (*): All fields with asterisks (*) are required.                                                                                                    |          |
| Favourite Bill Payments                                   |                                                                                                    | Next     |

3. Select one of payee category (Education Financing; Online Shopping; Telco; Utilities) in the "Payee Corporation Category" box and click "Next".

| <b>Welcome</b> , Sinar Rahman<br>Initiator                | New Bill Payments                                     |                                        |                   |
|-----------------------------------------------------------|-------------------------------------------------------|----------------------------------------|-------------------|
| Your last login was on<br>Tuesday, 07 June 2016, 14:22:38 | Note(s)                                               |                                        |                   |
| You have 1 unread messages                                | 1. You may select a Payee Corporation cate            | gory from the list below.              |                   |
|                                                           | 2. Please be reminded that your bill will be u        | pdated on the next working da          | ays by the payee. |
| Home                                                      |                                                       |                                        |                   |
| Account and Banking                                       |                                                       |                                        |                   |
| Fund Transfer                                             |                                                       |                                        | Step 1/5          |
|                                                           | Payee Corporation Category":                          | Please select 🔹                        |                   |
| Bill Payment 🔍                                            |                                                       | Please select                          |                   |
| 🌢 New Rill Payment                                        | Note (*): All fields with asterisks (*) are required. | Education Financing<br>Online Shopping |                   |
|                                                           |                                                       | Telcos                                 |                   |
| Eavourite Bill Payments                                   |                                                       | Utilities                              | Next              |
| ravounce on rayments                                      |                                                       |                                        |                   |

- 4. System displayed Payee Corporation name and click "Next" at step 2/5.
- 5. Click "Accept" Terms and Conditions for Standing Instruction as below. TERMS AND CONDITIONS FOR STANDING INSTRUCTION

1. I/We will be responsible for the accuracy of all information/ information given by me/us via internet banking services Agrobank.

2. Bank Pertanian Malaysia Berhad (811810-U)(hereinafter referred to as "Agrobank") will not bears any liability if the information given by me/us via internet banking services Agrobank inaccurate/incomplete.

3. I/We agree that Agrobank will debit my/our account as per the instructions given by me/us via internet banking services Agrobank.

 I/We hereby agree that the Agrobank entitled to charge/fee prescribed by debiting my/our account at the Agrobank.
 I/We agree that the Agrobank reserves the right to change/amend the terms and conditions set out without notice and I/we agree to be bound by such amendmente. bound by such amendments.

6. I/We agree that Agrobank has full discretion to revoke the Standing Instructions if the amount of money in my/our account is not sufficient to implement the Standing Instructions via internet banking services Agrobank.

7. If the Standing instructions fall executed, then the penalty/charges will be imposed on my/our account by the Agrobank and the Standing Instructions is cancelled.

| Accept | Reject |  |
|--------|--------|--|
|        |        |  |

6. For normal bill payment, choose Pay Now. For Standing Instruction (Pay Later; Pay Weekly; Pay Monthly), complete as requested below.

#### Education Financing (sample PTPTN)

- i) Select From Account.
- ii) Key in the important information required (\*).
- iii) Choose one mode of payment (Pay Later; Pay Weekly; Pay Monthly).
- iv) Select date for Pay Later, Pay Weekly & Pay Monthly.
- v) Click Next

|                                            |                                                                                | Step 3/5 |
|--------------------------------------------|--------------------------------------------------------------------------------|----------|
| From Account *:                            | Please select                                                                  |          |
| Amount *:                                  |                                                                                |          |
| Biller Institution:                        | Perbadanan Tabung Pendidikan Tinggi Nasional (PTPTN)                           |          |
| Loan No.\Offer Letter No.\Tel<br>No * :    |                                                                                |          |
| Customer Name * :                          |                                                                                |          |
| Customer IC\ID No * :                      |                                                                                |          |
|                                            |                                                                                |          |
| Den New                                    |                                                                                |          |
| ○Pay Now                                   |                                                                                |          |
| Pay Later                                  |                                                                                |          |
| Start date:                                | (Date Format: dd/MW/yyyy)                                                      |          |
| ◯ Set up as re                             | ecurring payment                                                               |          |
| Payment frequency:                         | Please select •                                                                |          |
| Start date:                                | (Date Format: dd/MW/yyyy)                                                      |          |
| Termination date:                          | (Date Format: dd/MW/yyyy)<br>Payment will not be executed on termination date. |          |
| Note ('): All fields with asterisks (') ar | re required.                                                                   |          |
|                                            | Bac                                                                            | k Next   |

Online Shopping (sample FAMA)

- i) Select From Account.
- ii) Key in the important information required (\*).
- iii) Choose one mode of payment (Pay Later; Pay Weekly; Pay Monthly).
- iv) Select date for Pay Later, Pay Weekly & Pay Monthly.
- v) Click Next

|                                            |                                                                                | Step 3/5 |
|--------------------------------------------|--------------------------------------------------------------------------------|----------|
| From Account *:                            | Please select V                                                                |          |
| Amount *:                                  |                                                                                |          |
| Biller Institution:                        | FAMA AGROBAZAR                                                                 |          |
| Transaction No. * :                        |                                                                                |          |
| Customer Name * :                          |                                                                                |          |
| Contact No. * :                            |                                                                                |          |
|                                            |                                                                                |          |
| OPay Now                                   |                                                                                |          |
| ○Pay Later                                 |                                                                                |          |
| Start date:                                | (Date Format: dd/MM/yyyy)                                                      |          |
| ○ Set up as re                             | ecurring payment                                                               |          |
| Payment frequency:                         | Please select •                                                                |          |
| Start date:                                | (Date Format: dd/MM/yyyy)                                                      |          |
| Termination date:                          | (Date Format: dd/MM/yyyy)<br>Payment will not be executed on termination date. |          |
| Note (*): All fields with asterisks (*) ar | rə rəquirəd.                                                                   |          |
|                                            | Rack                                                                           | Next     |
|                                            | Duck                                                                           |          |

Telco (sample Telekom bill)

- i) Select From Account.
- ii) Complete the important information required (\*).
- iii) Choose one mode of payment (Pay Later; Pay Weekly; Pay Monthly).
- iv) Select date for Pay Later, Pay Weekly & Pay Monthly.
- v) Click Next

|                                             |                                                                                | Step 3/5 |
|---------------------------------------------|--------------------------------------------------------------------------------|----------|
| From Account *:                             | Please select •                                                                |          |
| Amount *:                                   |                                                                                |          |
| Biller Institution:                         | Telekom                                                                        |          |
| Bill Account No * :                         |                                                                                |          |
|                                             |                                                                                |          |
| Pay Now                                     |                                                                                |          |
| OPay Later                                  |                                                                                |          |
| Start date:                                 | (Date Format: dd/MM(sanar)                                                     |          |
| ◯ Set up as rec                             | urring payment                                                                 |          |
| Payment frequency:                          | Please select •                                                                |          |
| Start date:                                 | (Date Format: dd/MM/yyyy)                                                      |          |
| Termination date:                           | (Date Format: dd/MM/yyyy)<br>Payment will not be executed on termination date. |          |
| Note (*): All fields with asterisks (*) are | rəquirəd.                                                                      |          |
|                                             | Back                                                                           | Next     |

Utilities (sample SYABAS bill)

- i) Select From Account.
- ii) Complete the important information required (\*).
- iii) Choose one mode of payment (Pay Later; Pay Weekly; Pay Monthly).
- iv) Select date for Pay Later, Pay Weekly & Pay Monthly.
- v) Click Next

|                                             |                                                                                | Step 3/5 |
|---------------------------------------------|--------------------------------------------------------------------------------|----------|
| From Account *:                             | Please select v                                                                |          |
| Amount *:                                   |                                                                                |          |
| Biller Institution:                         | Syarikat Bekalan Air Selangor (SYABAS)                                         |          |
| Bill Account No * :                         |                                                                                |          |
| Bill No. / Bill Ref. No. * :                |                                                                                |          |
|                                             |                                                                                |          |
| <u> </u>                                    |                                                                                |          |
| Pay Now                                     |                                                                                |          |
| OPay Later                                  |                                                                                |          |
| Start date:                                 | (Date Format: dd/MM/yyyy)                                                      |          |
| ◯ Set up as rec                             | surring payment                                                                |          |
| Payment frequency:                          | Please select •                                                                |          |
| Start date:                                 | (Date Format: dd/MM/yyyy)                                                      |          |
|                                             |                                                                                |          |
| Termination date:                           | (Date Format: dd/MM/yyyy)<br>Payment will not be executed on termination date. |          |
| Note (*): All fields with asterisks (*) are | ə required.                                                                    |          |
|                                             | Back                                                                           | Next     |

- 7. Key in Security Token PIN and click "Confirm" at step 3/4.
- 8. The system shows transaction is "Pending Approval" at step 4/4.

1. Login to AGRONetBIZ website as below.

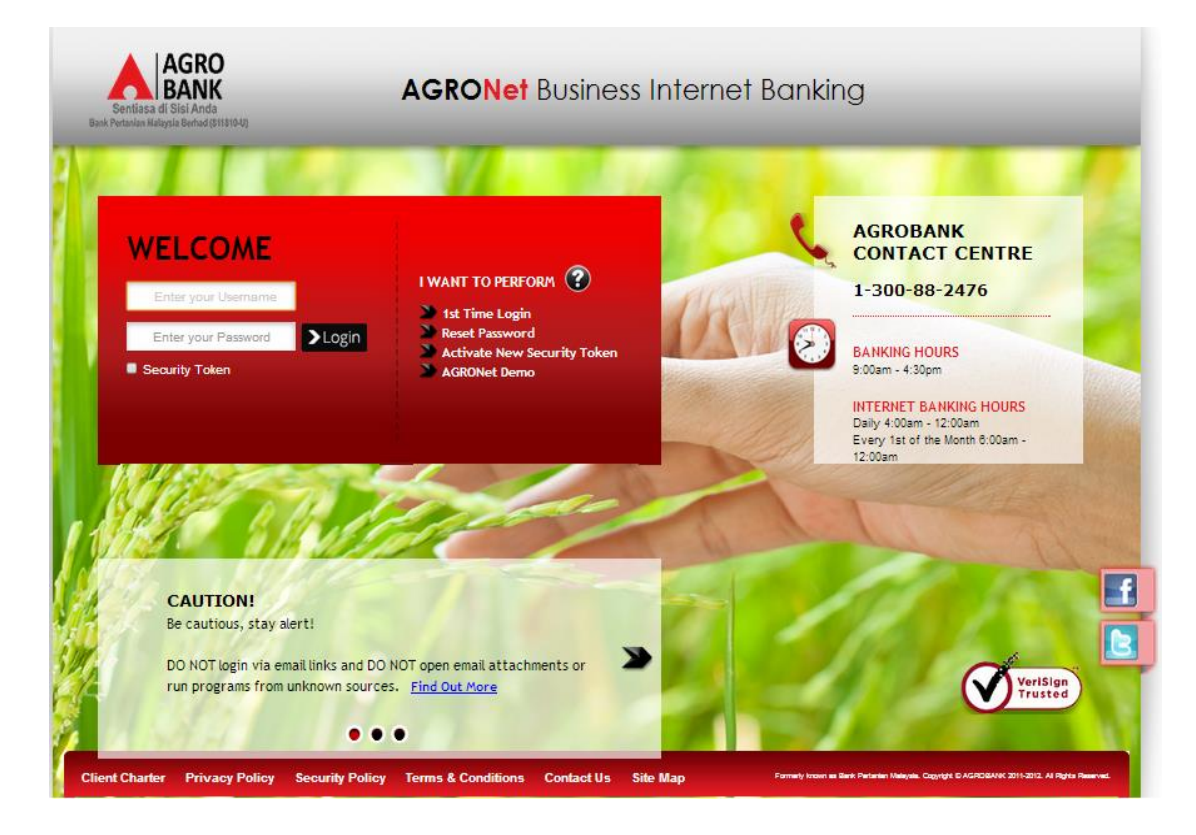

2. Click "Authorization" and select related transaction to Approve as below.

| Welcome, Approver                      | IB Reference<br>No. | Transaction Date       | Transaction Type                           | From Account<br>To Account           | Amount    |
|----------------------------------------|---------------------|------------------------|--------------------------------------------|--------------------------------------|-----------|
| Saturday, 09 January 2016,<br>15-25-00 | 000002955           | 12/01/2016<br>14:37:17 | Favourite Instant Transfer                 | 1007021000057792<br>7777771111114    | RM 86.00  |
|                                        | 000003112           | 09/01/2016<br>15:32:57 | Zakat Payment                              | 1007021000057792<br>1000791000017014 | RM 700.00 |
| You have 1 unread messages             | 000003111           | 09/01/2016<br>15:30:36 | Zakat Payment                              | 1007021000057792<br>1000511000000493 | RM 111.00 |
| Home                                   | 0000003110          | 09/01/2016<br>15:28:14 | Zakat Payment                              | 1007021000057792<br>1000511000000493 | RM 80.00  |
| Authorization                          | 0000002947          | 06/01/2016<br>13:07:06 | Payment to Registered Payee<br>Corporation | 1007021000057792<br>1007391000058724 | RM 12.00  |
| Message Box                            | 000002946           | 06/01/2016<br>13:05:30 | Payment to Registered Payee<br>Corporation | 1007021000057792<br>1002021000019446 | RM 888.00 |
| Profile Management                     | 000002945           | 06/01/2016<br>13:05:13 | Payment to Registered Payee<br>Corporation | 1007021000057792<br>1007021000022048 | RM 88.00  |
|                                        | 0000002944          | 06/01/2016<br>13:04:58 | Payment to Registered Payee<br>Corporation | 1007021000057792<br>1002021000022540 | RM 99.00  |
|                                        | 000002943           | 06/01/2016<br>13:04:42 | Payment to Registered Payee<br>Corporation | 1007021000057792<br>1007021000022048 | RM 99.00  |
| Logout                                 | 0000002942          | 06/01/2016<br>13:03:29 | New Bill Payments                          | 1007021000057792<br>1002021000024458 | RM 21.00  |

3. Choose "Approve", key in Security Token PIN and click "Confirm" as below.

| Thursday, 25 February 2016, |                                   |                                                      |
|-----------------------------|-----------------------------------|------------------------------------------------------|
| 15:22:39                    | From Account:                     | 1002021000005020                                     |
|                             | Amount:                           | RM 3.00                                              |
| You have 1 unread messages  | Customer Charges:                 | RM 1.00                                              |
| Home                        | GST Charges:                      | RM 0.06                                              |
|                             | Payee Corporation:                | Perbadanan Tabung Pendidikan Tinggi Nasional (PTPTN) |
| Authorization               | Loan No.\Offer Letter No.\Tel No: | B2013666                                             |
| Message Box                 | Customer Name:                    | MOHD FIKRIEZUDIN MOHD FAUZEEEE                       |
| Profile Management          | Customer IC\ID No:                | 770707065555                                         |
|                             |                                   |                                                      |
|                             | Payment mode:                     | Pay Later                                            |
|                             | Start date:                       | 26/02/2016                                           |
| Logout                      | Status:                           | Pending Approval                                     |
|                             | IB Reference No.:                 | 000004299                                            |
|                             | Initiator name:                   | ROSLI AHMAD                                          |
|                             | Initiator Date:                   | 25/02/2016 15:15:56                                  |
|                             | Approver Status:                  | Approve      Reject                                  |
|                             | Remarks:                          |                                                      |
| • 6                         | Enter Security Token PIN number:  |                                                      |
|                             |                                   | Clear Cancel Confirm                                 |

4. The system shows transaction is "Accepted" as below.

| Welcome, Approver<br>Your last login was on<br>Thursday, 25 February 2018,<br>15:22:39 | Authorization<br>You have authorise this transaction successfully.<br>To view your transaction status, please check your online transact | ion history.                            |
|----------------------------------------------------------------------------------------|----------------------------------------------------------------------------------------------------|-----------------------------------------|
| You have 1 unread messages                                                             | Transaction Type:                                                                                                    | Payment to Registered Payee Corporation |
|                                                                                        | IB Reference No.:                                                                                                    | 2016022500000004299                     |
| Home                                                                                   | Approver Status:                                                                                                    | Approved                                |
| Authorization                                                                          | Remarks:                                                                                                    |                                         |
| Message Box                                                                            | Status:                                                                                                    | Successful                              |

## 12.4 Standing Instruction Inquiry

1. Click "Bill Payment" and choose "Standing Instruction Inquiry" as below.

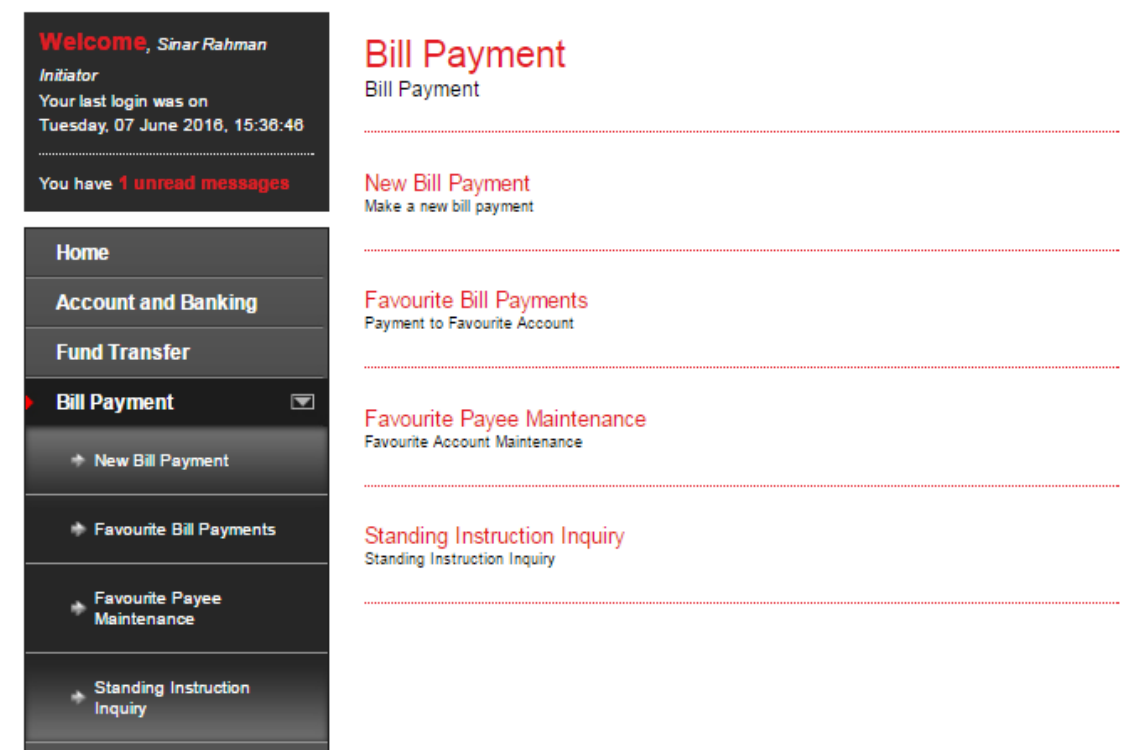

2. Select "From Account" and "Mode of Payment". Then click "Search" and page will be displayed as below.

| Welcome, Sinar Rahman                                                         | Standing In           | itanding Instructions |                                      |          |                                   |                                   |                        |
|-------------------------------------------------------------------------------|-----------------------|-----------------------|--------------------------------------|----------|-----------------------------------|-----------------------------------|------------------------|
| <i>Initiator</i><br>Your last login was on<br>Tuesday, 07 June 2016, 15:50:23 | Filtered By:          | From account          | <ul> <li>Mode of Payn</li> </ul>     | nent 🔻 🔇 | Search                            |                                   |                        |
| You have <b>1 unread messages</b>                                             | SI<br>Reference<br>No | Transaction Type      | From Account<br>To Account           | Amount   | Payment mode<br>Payment Frequency | Start date<br>Termination<br>date |                        |
| Home                                                                          | 000000408             | Bill Payment          | 1006141000030402<br>1002021000022540 | RM 11.00 | Pay Later<br>-                    | 10/03/2016<br>-                   | View History<br>Cancel |
| Account and Banking<br>Fund Transfer                                          | 000000393             | Bill Payment          | 1002021000005020<br>28774600         | RM 21.00 | Pay Later<br>-                    | 08/03/2016<br>-                   | View History<br>Cancel |
| ) Bill Payment 💌                                                              | 000000392             | Bill Payment          | 1002021000005020<br>28774600         | RM 22.00 | Recurring payment<br>Weekly       | 08/03/2016<br>10/03/2016          | View History<br>Cancel |
| ✤ New Bill Payment                                                            | 000000391             | Bill Payment          | 1002021000005020<br>28774600         | RM 23.00 | Recurring payment<br>Monthly      | 08/03/2016<br>10/03/2016          | View History<br>Cancel |
| Favourite Bill Payments                                                       | 000000381             | Bill Payment          | 1002021000005020<br>1007021000022048 | RM 3.00  | Recurring payment<br>Weekly       | 05/03/2016<br>07/03/2016          | View History<br>Cancel |
| Favourite Payee<br>Maintenance                                                | 000000380             | Bill Payment          | 1002021000005020<br>1007021000022048 | RM 4.00  | Recurring payment<br>Monthly      | 05/03/2016<br>08/03/2016          | View History<br>Cancel |
| Standing Instruction                                                          | 000000379             | Bill Payment          | 1002021000005020<br>1007021000022048 | RM 2.00  | Pay Later<br>-                    | 05/03/2016<br>-                   | View History<br>Cancel |

- 3. Function of the buttons in Standing Instruction Inquiry as below:
  - i) View History
    - To view status of transaction as below.

| Successful | Transfer |
|------------|----------|
|            |          |
|            | I        |
|            |          |
|            |          |

# ii) Update

- To edit Standing Instruction as below.

## Sample: Pay Later

| SI Reference No: | 000000865        |
|------------------|------------------|
| Service Type:    | Bill Payment     |
| From Account:    | 1002021000005020 |
| To Account:      | 222222222222222  |
| Amount:          | 10.00            |
| Payment mode:    | Pay Later        |
| Start date:      | 10/06/2016       |
|                  | Back Update      |

#### Sample: Pay Weekly & Pay Monthly

| SI Reference No:   | 000000281         |             |
|--------------------|-------------------|-------------|
| Service Type:      | Bill Payment      |             |
| From Account:      | 1002021000005020  |             |
| To Account:        | 2002021000018195  |             |
| Amount:            | 9.50              |             |
| Payment mode:      | Recurring payment |             |
| Payment Frequency: | Weekly •          |             |
| Start date:        | 02/03/2016        |             |
| Termination date:  | [10/03/2016]      |             |
|                    |                   | Back Update |

- For Multiple Users need Approval.

# iii) Cancel

- To cancel Standing Instruction as below.

|                      | St               | ep 1/2 |
|----------------------|------------------|--------|
| IB Reference Number: | 000000408        |        |
| Service Type:        | Bill Payment     |        |
| From Account:        | 1006141000030402 |        |
| To Account:          | 1002021000022540 |        |
| Amount:              | RM 11.00         |        |
| Payment mode:        | Pay Later        |        |
| Start date:          | 10/03/2016       |        |
|                      | Back Confir      | m      |

- For Multiple Users need Approval.